# Exigibilité TVA sur acompte Sage 100 Versions 8 et antérieures

# Résumé

Cette fiche explique comment répondre à l'obligation d'exigibilité TVA sur acompte pour les versions 8 et antérieurs de Sage 100.

### La description

A compter du 1er janvier 2023, pour les livraisons de biens, la TVA est exigible dès la comptabilisation de l'acompte.

Le montant de la tva doit donc être déclaré le mois du paiement de l'acompte.

Le montant de TVA de l'acompte devra être déduit du montant de TVA de la facture.

**ATTENTION :** Les applications Sage 100 à partir de la version 9.00 permettent de gérer, simplement et en limitant les paramétrages, l'exigibilité de la TVA sur les acomptes de livraisons de biens. Nous vous recommandons de mettre à jour vos applications en dernière version.

## Fonctionnement et principe de la TVA

Dans les versions 8 et antérieures , selon le type de taxe :

- TVA sur débit : une lecture des écritures de vente ou d'achat est effectuée pour le calcul de la déclaration de taxes
- TVA sur encaissement : la déclaration de TVA s'appuie sur la lecture des registres de règlement vente et règlement achat.

Pour pouvoir déclarer la TVA sur les acomptes de livraisons de biens, il est nécessaire de procéder à des jeux d'écritures :

- Au préalable, paramétrer des comptes de TVA et codes taxes spécifiques pour l'exigibilité de la TVA sur les encaissements
- À la comptabilisation de l'acompte, saisir des écritures de TVA et saisir manuellement la répartition des montants bases et taxes dans le registre de type Règlement associé
- À la comptabilisation de la facture, annuler ces écritures et le registre associé dans le journal de banque.

### Résolution

## Paramétrage

#### Structure / Plan comptable

Créer des comptes de TVA spécifiques pour la gestion de l'exigibilité sur les encaissements.

Par exemple :

|                | Actuel            | A créer                 |
|----------------|-------------------|-------------------------|
| Compte général | 4457120           | 4457220                 |
| Intitulé       | TVA Collectée 20% | TVA Collectée 20% - Enc |

#### Structure / Codes taxes

Créer des codes taxes de type TVA/Encaissement.

Par exemple :

|           | Actuel             | A créer                  |
|-----------|--------------------|--------------------------|
| Code taxe | C20                | C20E                     |
| Sens      | Collectée          | Collectée                |
| Intitulé  | TVA collectée 20 % | TVA collectée 20 % - Enc |

| Compte taxe           | 4457120   | 4457220                                                         |
|-----------------------|-----------|-----------------------------------------------------------------|
| Taux                  | % 20      | % 20                                                            |
| Type de taxe          | TVA/débit | TVA/encaissement                                                |
| Compte<br>généraux HT |           | Affecter si vous utilisez ces comptes pour la vente de services |

REMARQUE: Si vous possédez la Gestion commerciale : vous devez gérer les factures d'acomptes (disponible depuis la version 8). Si non, il faudra saisir manuellement les écritures de règlement d'acompte en Comptabilité.

#### Etat / Déclaration de taxe / Etat déclaration de taxes / Paramétrage

| dentification -                                                    |                          |                                               |          |         |         |
|--------------------------------------------------------------------|--------------------------|-----------------------------------------------|----------|---------|---------|
| dentification                                                      |                          |                                               |          |         |         |
| Туре                                                               | a Taxe                   | $\sim$                                        | Code     | R08A    |         |
| Intitulé                                                           | a Taux 20 % - Ventes, Se | rvices                                        |          |         |         |
| Paramètres                                                         |                          |                                               |          |         |         |
| Impression                                                         | Détaillée                | ~                                             | Période  | Normale |         |
| Codification ED                                                    | I-TVA                    |                                               |          |         |         |
| EDI Base                                                           | 2                        |                                               | EDI Taxe |         |         |
| -ormule                                                            |                          |                                               |          |         |         |
|                                                                    |                          |                                               |          |         |         |
|                                                                    |                          |                                               |          |         |         |
| Comptes taxes r                                                    | attachás                 |                                               |          |         |         |
| Comptes taxes r                                                    | attachés                 | Condition                                     |          | ^       | Aiouter |
| Comptes taxes r                                                    | attachés<br>Code taxe    | Condition                                     | 1        | ^       | Ajouter |
| Comptes taxes r<br>Compte général<br>4457120                       | rattachés<br>Code taxe   | Condition<br>Les deux                         | 1        | ^       | Ajouter |
| Comptes taxes r<br>Compte général<br>4457120<br>4457121            | cattachés<br>Code taxe   | Condition<br>Les deux<br>Les deux             | h        | ^       | Ajouter |
| Comptes taxes r<br>Compte général<br>4457120<br>4457121<br>4457220 | attachés<br>Code taxe    | Condition<br>Les deux<br>Les deux<br>Les deux | 1        | ^       | Ajouter |

Ajouter ces nouveaux comptes de taxes dans la rubrique correspondante du Param.bcr :

## **Process Comptabilité**

#### A la comptabilisation de l'acompte

Saisir les écritures de règlement dans le journal de banque.

| N°<br>pièce | Date  | Journal | N° compte      | Libellé           | Débit | Crédit |
|-------------|-------|---------|----------------|-------------------|-------|--------|
|             |       |         |                |                   |       |        |
| 4           | 15/01 | BRD     | 411000 / CARAT | Acompte FA2301001 |       | 60.00  |
| 4           | 15/01 | BRD     | 512000         | Acompte FA2301001 | 60.00 |        |

REMARQUE: Pas de registre associé.

Saisir les écritures de TVA dans le journal de banque, puis alimenter manuellement le registre Règlement vente

| N°<br>pièce | Date  | Journal | N° compte | Libellé                  | Débit | Crédit |
|-------------|-------|---------|-----------|--------------------------|-------|--------|
| 5           | 15/01 | BRD     | 4457220   | Acompte TVA<br>FA2301001 |       | 10.00  |
| 5           | 15/01 | BRD     | 445800    | Acompte TVA<br>FA2301001 | 10.00 |        |

| Date de pièce | 150123                |                                      |                                          | Dat                                   | e du registre                                        | 150123                                                                 |                                                                      |
|---------------|-----------------------|--------------------------------------|------------------------------------------|---------------------------------------|------------------------------------------------------|------------------------------------------------------------------------|----------------------------------------------------------------------|
|               |                       |                                      |                                          |                                       | e da registre [                                      | 190159                                                                 |                                                                      |
| nale 🗸 Cor    | mpti 🗸 Tau            | (% V                                 | Taux                                     | Base                                  | taxable                                              | Montant                                                                | taxe                                                                 |
|               |                       |                                      |                                          |                                       | Nouveau                                              | Supprimer                                                              | Enregistrer                                                          |
| nance Con     | mpte Typ              | e                                    |                                          | Taux                                  | Base taxable                                         | 2                                                                      | Montant tax                                                          |
| nale 445      | 7220 Tau              | c %                                  |                                          | 20.00%                                | 50,0                                                 | 0                                                                      | 10,                                                                  |
|               | nance Cor<br>nale 445 | nance Compte Typ<br>nale 4457220 Tau | nance Compte Type<br>nale 4457220 Taux % | nance Compte Type hale 4457220 Taux % | nance Compte Type Taux<br>nale 4457220 Taux % 20.00% | nance Compte Type Taux Base taxable<br>nale 4457220 Taux % 20.00% 50,0 | nance Compte Type Taux Base taxable nale 4457220 Taux % 20.00% 50,00 |

#### A l'enregistrement de la facture de biens

Saisir les écritures de vente dans le journal de vente

| N°<br>pièce | Date  | Journal | N° compte              | Libellé           | Débit  | Crédit |
|-------------|-------|---------|------------------------|-------------------|--------|--------|
| 6           | 02/02 | VTE     | 411000 /<br>CARAT      | Facture FA2301001 | 180.00 |        |
| 6           | 02/02 | VTE     | 411000 /<br>CARAT      | Facture FA2301001 | 60.00  |        |
| 6           | 02/02 | VTE     | 4457 <mark>1</mark> 20 | Facture FA2301001 |        | 40     |
| 6           | 02/02 | VTE     | 701020                 | Facture FA2301001 |        | 200    |

| Туре           | Vente                                                               |                                                                                                    |                      | $\sim$                                                                                                    | N.                   | N° chronologique                                                                                                    | 2                                                                                                    |                                                                                                    |                                                                                                    |
|----------------|---------------------------------------------------------------------|----------------------------------------------------------------------------------------------------|----------------------|----------------------------------------------------------------------------------------------------|----------------------|----------------------------------------------------------------------------------------------------|----------------------------------------------------------------------------------------------------|----------------------------------------------------------------------------------------------------|----------------------------------------------------------------------------------------------------|
| Date de pièce  | 02022                                                               | 23                                                                                                    |                      |                                                                                                    |                      | Date du registre                                                                                                    | 020223                                                                                                    |                                                                                                    |                                                                                                    |
| Nationale ~ Co | mpti ~                                                              | Taux %                                                                                                    | ~                    | Taux                                                                                                    |                      | Base taxable                                                                                                    | Montant                                                                                                    | taxe                                                                                                    |                                                                                                    |
|                |                                                                     |                                                                                                    |                      |                                                                                                    |                      | Nouveau                                                                                                    |                                                                                                    | Enregistrer                                                                                                    |                                                                                                    |
| Provenance Cor | npte                                                                | Туре                                                                                                    |                      |                                                                                                    | Taux                 | Base taxabl                                                                                                    | e                                                                                                    | Montant t                                                                                                    | taxe                                                                                                    |
| lationale 445  | 7120                                                                | Taux %                                                                                                    |                      |                                                                                                    | 20.00%               | 200,0                                                                                                    | 00                                                                                                    | 4                                                                                                    | 0,00                                                                                                    |
|                |                                                                     |                                                                                                    |                      |                                                                                                    |                      |                                                                                                    |                                                                                                    |                                                                                                    |                                                                                                    |
|                |                                                                     |                                                                                                    |                      |                                                                                                    |                      |                                                                                                    |                                                                                                    |                                                                                                    |                                                                                                    |
|                | Date de pièce<br>Vationale V Con<br>Provenance Con<br>Vationale 445 | Date de pièce 02022<br>Vationale Vente vente vente | Date de pièce 020223 | Date de pièce   020223     lationale   Compti ~ Taux % ~ [     Provenance   Compte     Type   lationale     4457120   Taux % | Date de pièce 020223 | Date de pièce   020223     lationale   Compti     Provenance   Compte     Type   Taux     Value   Taux     Provenance   Compte     Type   Taux     Value   Taux     Value   Value | Taux   Base taxable     Date de pièce   020223     Iationale   Compti ~ Taux %     Taux   Base taxable     Nouveau     Provenance   Compte     Type   Taux     Base taxable     Iationale   4457120     Taux %   20.00%     200,0 | Date de pièce   020223   Taux   Date du registre   020223     Mationale   Compti   Taux %   Taux   Base taxable   Montant     Nouveau   Supprimer     Provenance   Compte   Type   Taux   Base taxable     Mationale   4457120   Taux %   20.00%   200,00 | Date de pièce   020223   Taux   Date du registre   020223     Value   Value   Value   Value   Value     Value   Value   Value   Value     Value   Value   Value  < |

Annuler les écritures de TVA dans le journal de banque à la date de facture, puis alimenter manuellement le registre Règlement vente

| N°<br>pièce | Date  | Journal | N° compte | Libellé            | Débit      | Crédit     |
|-------------|-------|---------|-----------|--------------------|------------|------------|
| 7           | 02/02 | BRD     | 4457220   | Annul. Acompte TVA |            | -<br>10.00 |
| 7           | 02/02 | BRD     | 445800    | Annul. Acompte TVA | -<br>10.00 |            |

|            |                 | Re             | gistre taxe de l | a pièce n° | 4                |                       |     |
|------------|-----------------|----------------|------------------|------------|------------------|-----------------------|-----|
| Registre – |                 |                |                  |            |                  |                       |     |
|            | Туре            | Règlement vent | te ~             | N          | ° chronologique  |                       |     |
|            | Date de pièce   | 020223         |                  |            | Date du registre | 020223 [              | •   |
| ~ N        | Nationale V Con | npti 🗸 Taux %  | ~ Taux           | 6          | Base taxable     | Montant taxe          |     |
|            |                 |                |                  |            | Nouveau          | Supprimer Enregistrer |     |
| ode taxe P | Provenance Corr | npte Type      |                  | Taux       | Base taxabl      | e Montant ta          | axe |
| 20E N      | lationale 4457  | '220 Taux %    |                  | 20.00%     | -50,0            | -10                   | ,00 |

#### Etat / Déclaration de taxe / Etat déclaration de taxes ou Génération EDI-TVA

Dans les exemples ci-dessus

#### Mois de l'acompte

TVA exigée :

Exemple :

Ligne A1 (Ventes, prestation de services) pour le montant HT : 50

Ligne 08 (Taux normal 20%) : Base hors taxe : 50 / Taxe due : 10

#### Mois de la facture

Tva exigée

Exemple :

Ligne A1 (Ventes, prestation de services) pour le montant HT : 200.00 - 50.00 = 150.00

Ligne 08 (Taux normal 20%) : Base hors taxe : 200.00 - 50.00 = 150.00 / Taxe due : 40.00 - 10.00 = 30.00

### **Process Comptabilité / Gestion commerciale**

Inchangé.

Comptabiliser vos factures et factures d'acompte à l'identique, puis effectuer les opérations décrites pécédemment en Comptabilité.

Mots-clés exigibilité tva acompte 01/01/23 2023 ID de Solution

221229140132907

#### date de dernière modification

29 décembre 2022

#### TAXONOMIE

- Modules de produits > Sage 100 > Comptabilité
- Modules de produits > Sage 100 > Gestion Commerciale

#### Produits

• Sage 100 FR

Aller à la solution d'origine

Upland RightAnswers Portal - Version 2022R1.2